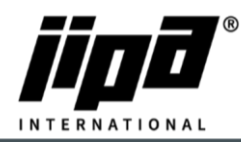

## Instalace Wifi připojení v zařízeních JIPA JUMP

- 1) K instalaci Wifi připojení je doporučeno zařízení USB Wifi router TP-link TL-WN722N https://www.tp-link.com/cz/home-networking/adapter/tl-wn722n/
- 2) K propojení USB Wifi routeru a hlavní jednotky multifunkčního zařízení je nutné použít USB rozbočovač (např. USB hub 4 port, Loooqs) <u>https://www.desistore.cz/kancelarsti-pomocnici-chytra-pera-nabijecky/275-externi-usb-hub-4-port-loooqs-zeleny.html</u>
- 3) Vysuňte modrý USB kabel z hlavní jednotky multifunkčního zařízení a zasuňte ho do USB rozbočovače.
- 4) Zasuňte USB router TP-link TL-WN722N do USB rozbočovače.
- 5) Zasuňte USB rozbočovač do hlavní jednotky multifunkčního zařízení místo modrého USB kabelu.

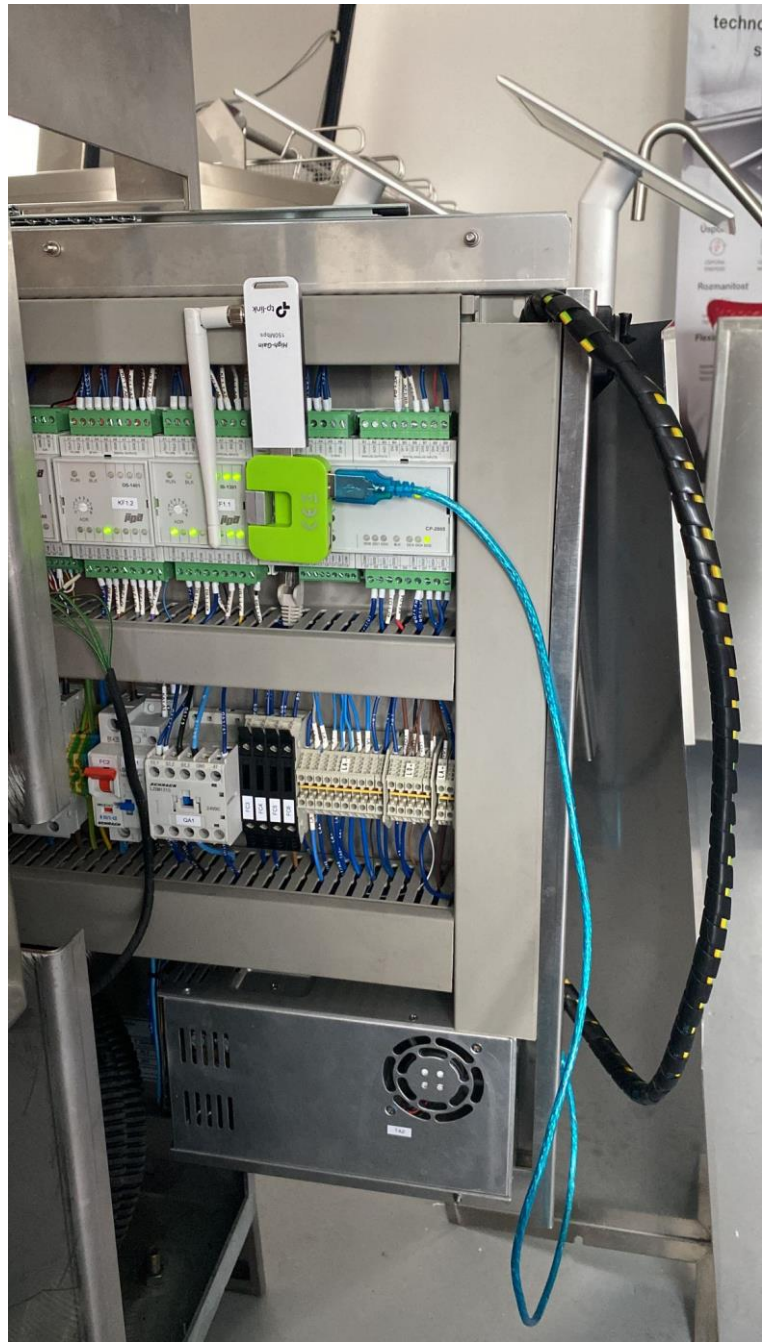

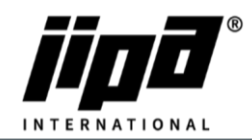

## Nastavení Wifi připojení v zařízeních JIPA JUMP

- •
- 6) V obrazovce uživatelského nastavení kliknout na tlačítko **v**íne výchozím nastavení je Wifi připojení zakázáno. Povolit nastavení Wifi, tj. stisknout tlačítko "Zakázáno".

| _        | IP:      | 000.000.000.000   |      |
|----------|----------|-------------------|------|
| (î•      | IM:      | 000.000.000.000   |      |
|          | GW:      | 000.000.000.000   | PING |
| WLAN2    | DNS:     | 000.000.000.000   | PING |
|          | MAC:     | 00 00 00 00 00 00 |      |
|          |          |                   |      |
| zakázáno | <b>D</b> |                   |      |

7) Vybrat režim Wifi připojení Client nebo Hotspot.

| povoleno | Client | HotSpot | 0 |
|----------|--------|---------|---|
| SSID     |        | zajwifi |   |
| heslo    |        | *****   |   |

 V režimu Client se zařízení připojí k místní bezdrátové síti. Je potřeba zadat SSID sítě a přístupové heslo.

| povoleno | Client                                   | HotSpot  | skrytý | 0 |
|----------|------------------------------------------|----------|--------|---|
| SSID     |                                          | JumpJump |        |   |
| heslo    | slo ************************************ |          | ****   |   |
| kanál    |                                          |          |        | 8 |

 V režimu HotSpot vytvoří zařízení hotspot, ke kterému je možné se připojit bezdrátovým zařízením, např. mobilní telefon, tablet, notebook, apod. Je potřeba zadat jméno hotspotu a přístupové heslo (obojí minimálně 8 znaků), číslo kanálu a zvolit, zda má být HotSpot skrytý.

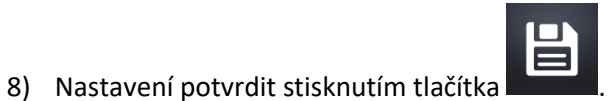

9) Po zapsání nastavení parametrů do centrální jednotky (cca 20-30 s) restartovat napájení zařízení.

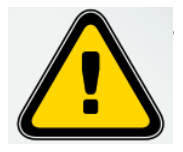

Společnost JIPA International s.r.o. nenese odpovědnost za nefunkční Wifi připojení multifunkčního zařízení!